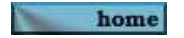

## Installatiehandleiding:

Het woordenboek der Friese taal (Wurdboek) is oorspronkelijk geschreven in Microsoft Word. Achterliggende reden waarom gekozen is voor een woordenboek in documentvorm is het feit dat alle woordbetekenissen, extra informatie en afleidingen keurig netjes bij elkaar te vinden zijn. Zodra u eenmaal heeft gezocht naar een woord door middel van de standaard Windows zoekopdracht "Control-F" (of "Control-G" in Word 2010") krijgt u de informatie naar aanleiding van uw zoekopdracht netjes in beeld. Deze zoekopdracht werkt bij praktisch elke tekstverwerker van om het even welke softwarefabrikant. Het document kan naast Windows Word ook prima in andere tekstverwerkers gebruikt worden. Te denken valt aan o.a. de gratis tekstverwerkers <u>Apache Open Office</u> en <u>Adobe Reader</u>. Adobe Reader is echter niet specifiek als tekstverwerker bedoeld en geniet vanwege de beperkte mogelijkheden niet onze voorkeur. (het woordenboekdocument wordt bovendien bij Adobe Reader ook erg traag in het gebruik).

## Hoe download u vanaf deze site uw woordenboek?

-Maak een keuze voor de versie van het woordenboek die het meest geschikt is voor uw tekstverwerker die u nu gebruikt. Er is op dit moment keuze voor een van de volgende drie varianten:

-Wurdboek (Versie Microsoft - Word 2010)

-Wurdboek (Versie Acrobat Reader/.PDF)

-Wurdboek (Versie OpenOffice/.ODT)

-Door simpelweg te dubbelklikken op bijvoorbeeld "-Wurdboek (Versie Microsoft- Word 2010)" komt u automatisch terecht op de volgende (download) pagina waar u gevraagd wordt om Google Chrome te installeren. Dit is niet nodig:

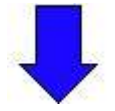

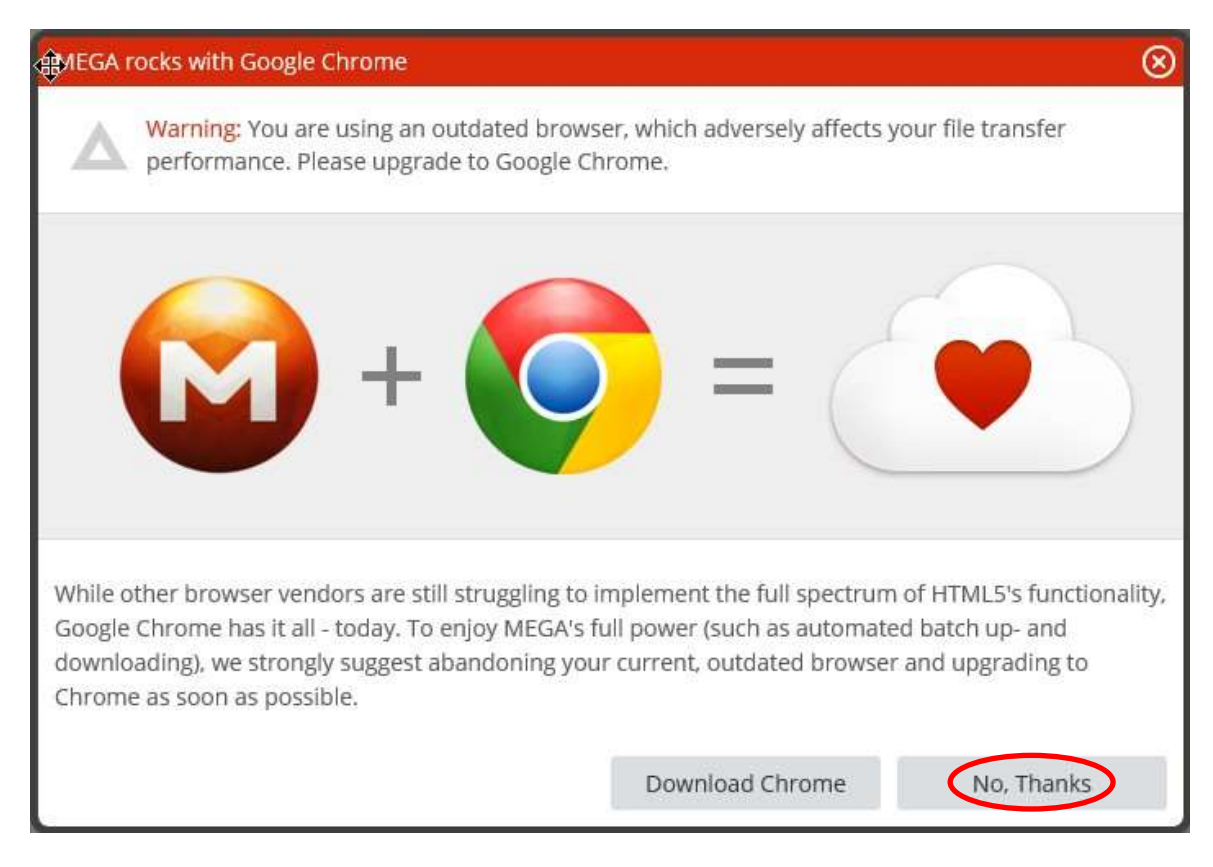

Vink aan: "I agree with the Mega Terms of Service" en klik vervolgens op Download:

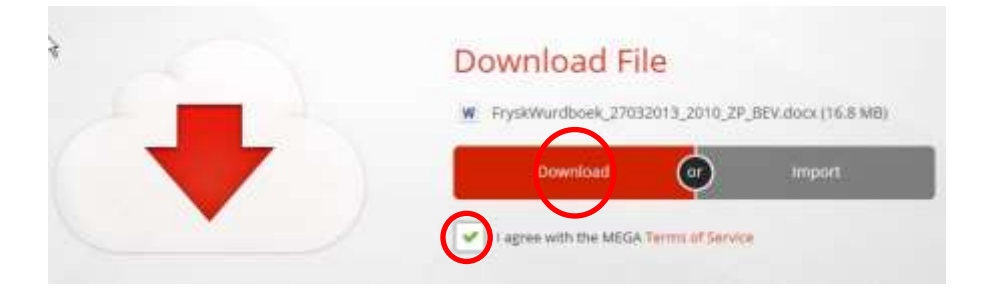

Vervolgens kunt u het bestand een naam geven (b.v."Wurdboek") en opslaan op elke gewenste locatie op uw computer:

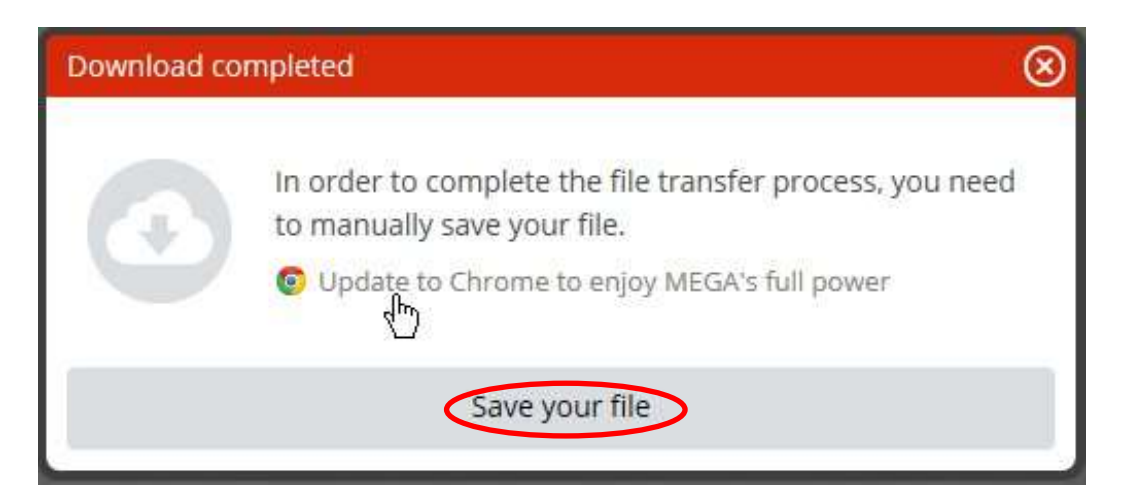

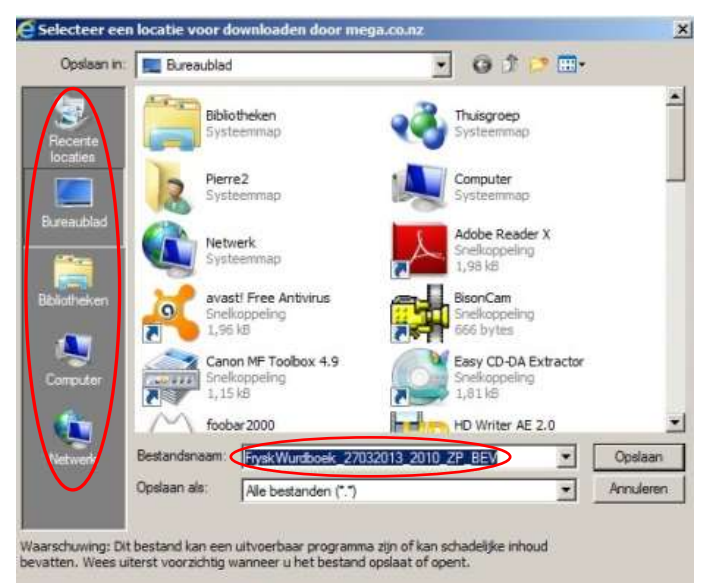

Sommige browsers als Internet Explorer geven de volgende optie om bestanden te kunnen opslaan: Kies dan opslaan als:

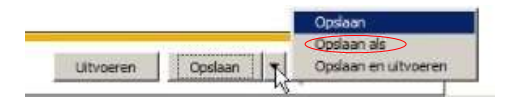

Gefeliciteerd! Uw bestand is gedownload en klaar voor gebruik!